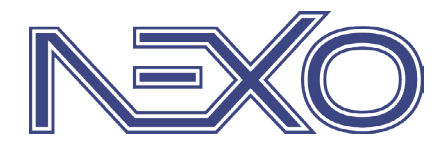

System firmy Nexwell przeznaczony do sterowania inteligentnym domem

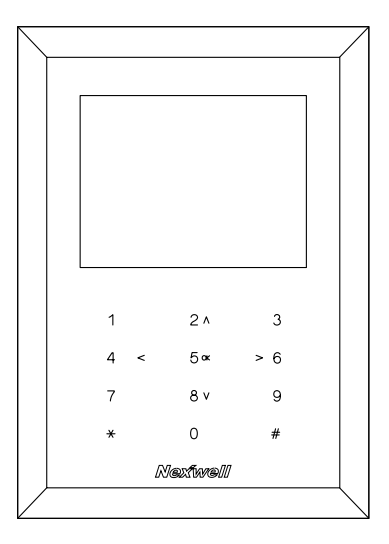

## NXW103 Klawiatura strefowa

## Instrukcja Instalatora

wersja 1.0 | 2013

| C ! . | . <b>.</b> | 4    |
|-------|------------|------|
| Shid  | : Tre      | INDE |
| JUIS  | ט נו כ     |      |

| 1   Specyfikacja techniczna | 3 |
|-----------------------------|---|
| 2   Funkcjonalność          | 3 |
| 3   Montaż                  | 4 |
| 4   Konfiguracja            | 6 |
| 5   Menu                    | 7 |
| 6   Użytkowanie             | 8 |

## Zasady użytkowania

Dziękujemy za wybór urządzeń firmy Nexwell Engineering.

Autor dołożył wszelkich starań, aby informacje zawarte w dokumencie były aktualne i rzetelne, jednak nie może ponosić odpowiedzialności za nieprawidłowe wykorzystanie niniejszej instrukcji, w tym za zniszczenie bądź uszkodzenie sprzętu.

Wszelkie prawa do udostępnianych materiałów informacyjnych są zastrzeżone. Kopiowanie w celu rozpowszechniania fragmentów lub całości materiałów jest zabronione. Udostępnione materiały można kopiować zarówno we fragmentach, jak i w całości wyłącznie na użytek własny.

Ze względu na rozwój produktów producent zastrzega sobie prawo do zmian.

Wszelkie zapytania i wątpliwości dotyczące sposobu działania urządzeń Nexwell Engineering prosimy kierować na adres: biuro.techniczne@nexwell.eu

Nexwell Engineering nie ponosi żadnej odpowiedzialności wynikającej ze sposobu użytkowania urządzeń. Instalację należy przeprowadzić zgodnie z wszelkimi obowiązującymi normami dotyczącymi warunków bezpieczeństwa instalacji elektrycznych.

Wszelkie prace podłączeniowe należy przeprowadzić przy wyłączonym zasilaniu.

Aktualną wersję instrukcji można pobrać ze strony internetowej www.nexwell.eu

### WAŻNE

#### ODPOWIEDZIALNOŚĆ

Produkty Nexwell nie są przeznaczone do zastosowań w np.: medycynie jak bezpośrednie zagrożenie i podtrzymywanie życia i zdrowia ludzkiego; przemyśle jak sterownie krytycznymi ze względu bezpieczeństwa procesami technologicznymi oraz ich systemów bezpieczeństwa oraz w innych aplikacjach, których awaria może być przyczyną zagrożenia życia ludzkiego lub katastrofy ekologicznej.

### MIEJSCE MONTAŻU

Produkty Nexwell należy instalować w miejscach, do których zapewniony jest dostęp bez potrzeby użycia specjalistycznego oprzyrządowania (np. sprzętu alpinistycznego) oraz w taki sposób, by ewentualny montaż lub demontaż nie skutkował stratami materialnymi (np: nie zamurowywać).

### OPAKOWANIE I UTYLIZACJA

Produkty pakowane są w wykonane wyłącznie z naturalnych materiałów biodegradowalnych, przyjazne środowisku segregowalne opakowania kartonowe oraz niezbędną do ochrony urządzeń folię ESD.

Utylizacja zużytego sprzętu elektrycznego i elektronicznego (dotyczy Unii Europejskiej i innych krajów Europy z oddzielnymi systemami zbiórki) Europejska Dyrektywa 2002/96/EC dotycząca Zużytych Elektrycznych i Elektronicznych Urządzeń (WEEE) zakłada zakaz pozbywania s ię zużytych urządzeń elektrycznych i elektronicznych razem z innymi odpadami jako śmieci komunalnych - grozi za to kara grzywny. Zgodnie z prawem zużyte urządzenia muszą być osobno zbierane i sortowane. Przekreślony symbol "kosza" umieszczony na produkcie przypomina klientowi o obowiązku specjalnego sortowania. Konsumenci powinni kontaktować się z władzami lokalnymi lub sprzedawcą w celu uzyskania informacji dotyczących postępowania ze zużytymi urządzeniami elektrycznymi i elektronicznymi.

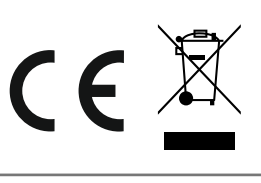

## 1 | Specyfikacja techniczna

| Nr katalogowy:                   | NXW103                                                                                                    |
|----------------------------------|----------------------------------------------------------------------------------------------------|
| Funkcjonalność<br>klawiatury:    | <ul> <li>rozbrajanie i uzbrajanie poszczególnych<br/>partycji systemu alarmowego</li> <li>temperatura aktualna</li> <li>godzina</li> </ul> |
| Wyświetlacz:                     | <ul> <li>matryca 3,5"</li> <li>technologia LED</li> <li>rozdzielczość 320x240px</li> <li>16-bitowa głębia koloru</li> </ul>                |
| Pola dotykowe                    | sensoryczne                                                                                                    |
| Głośnik:                         | Tak (sterowanie wewnętrzne lub systemowe)                                                                                                  |
| Termometr:                       | 1                                                                                                    |
| Komunikacja:                     | Magistrala terminali                                                                                                    |
| Zasilanie:                       | 12 - 24VDC                                                                                                    |
| Konfiguracja i<br>personalizacja | Panel dotykowy systemu Nexo                                                                                                    |
| Pobór prądu<br>stand-by:         | 120mA @ 12Vdc                                                                                                    |
| Pobór prądu<br>max:              | 220mA @ 12V                                                                                                    |
| Wymiary (szer./                  | Front (szkło): 110 / 154 / 4                                                                                                    |
| wys./gr. [mm]):                  | Puszka instalacyjna: 101 / 134 / 35                                                                                                    |
| Montaż:                          | Podtynkowy                                                                                                    |
| Puszka inst.:                    | w kpl.; (aluminiowa)                                                                                                    |
| Front:                           | Szkło                                                                                                    |
| Kolor szkła:                     | Czarny / Biały (inny kolor na zamówienie)                                                                                                  |
| Inne:                            | <ul> <li>Możliwość zdalnej aktualizacji oprogra-<br/>mowania</li> <li>Automatyczna synchronizacja ustawień<br/>systemu</li> </ul>          |
| Gwarancja:                       | 24 miesiące                                                                                                    |

 $u = \frac{1}{2}$ 

# 2 | Funkcjonalność

Klawiatura strefowa NXW103 jest urządzeniem uzupełniającym możliwości uzbrajania i rozbrajania systemu alarmowego będącego integralną częścią systemu automatyki domowej Nexo. Urządzenie dedykowane jest do pomieszczeń wejściowych domu takich jak garaż, wiatrołap, przedpokój. Klawiatura strefowa korzysta z interfejsu terminali systemu Nexo, w identyczny sposób jak Panel dotykowy LCD NXW102.

Łącznie w jednym systemie może być do 8 terminali.

#### 2.1 | Pola dotykowe

- tryb czuwania podświetlenie jest wyłączone,
- tryb pracy numeryczny podświetlenie cyfr na kolor niebieski (automatycznie przy żądaniu hasła),

| 1   | 2 ^               | 3   |                                              |
|-----|-------------------|-----|----------------------------------------------|
| 4 < | <mark>5</mark> ax | > 6 | 0-9 - wprowadzanie cyfr<br># - potwierdzenie |
| 7   | <mark>8</mark> v  | 9   | * - cofanie / anulowanie                     |
| ×   | 0                 | #   |                                              |

 tryb pracy menu – podświetlenie przycisków manipulacyjnych na kolor czerwony (automatycznie przy poruszaniu się po menu),

| 1   | 2 ^ | 3   |                                                          |
|-----|-----|-----|----------------------------------------------------------|
| 4 < | 5 🛥 | > 6 | <>^V - poruszanie się po ekranie<br>OK - weiście / wybór |
| 7   | 8 v | 9   | * - wyjście / anulowanie                                 |
| *   | 0   | #   |                                                          |

• powrót do trybu czuwania – po upływie 1 minuty.

### 2.2 | Kolor frontu szklanego

Wybór koloru frontu szklanego należy dokonać podczas składania zamówienia. W wersji podstawowej klawiatura występuje w kolorze czarnym lub białym. Istnieje możliwość wyboru koloru szkła z palety RAL.

# 2.3 | Wyświetlacz LCD | Ikony na wyświetlaczu

Na widoku głównym widoczna jest godzina, temperatura mierzona oraz lista partycji. Ikony partycji można dobrać wg funkcji jakie pełnią w systemie.

 $\mathbf{\Lambda}$ 

## 3 | Montaż

### 3.1 | Montaż puszki podtynkowej

1 | Przygotuj odpowiedni otwór pod montaż puszki instalacyjnej

#### UWAGA

Otwór w ścianie powinien być większy z każdej strony o min. 5 mm niż puszka; wymiary puszki podtynkowej (szer./wys./ gł.[mm]): 92 / 92 / 45

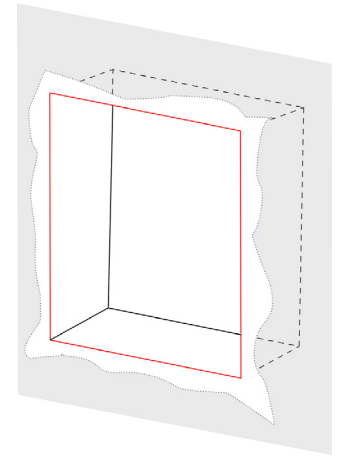

#### 2 | Umieść puszkę instalacyjną w przygotowanym otworze

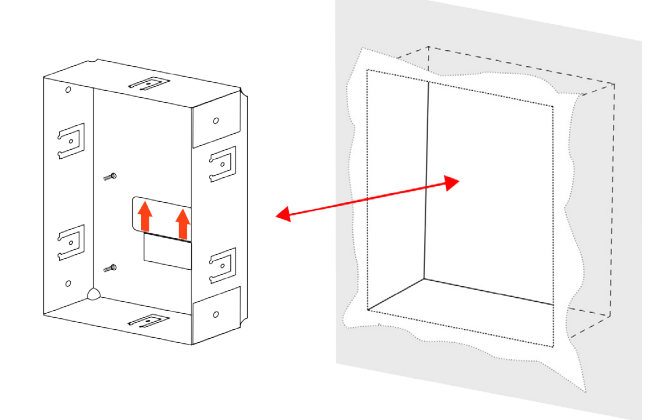

3 | Po umieszczeniu puszki instalacyjnej otynkuj otwór w ścianie

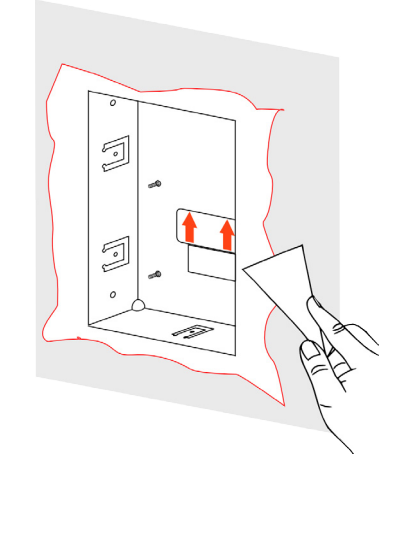

#### 3.2 | Sposób montażu mocowań w puszce

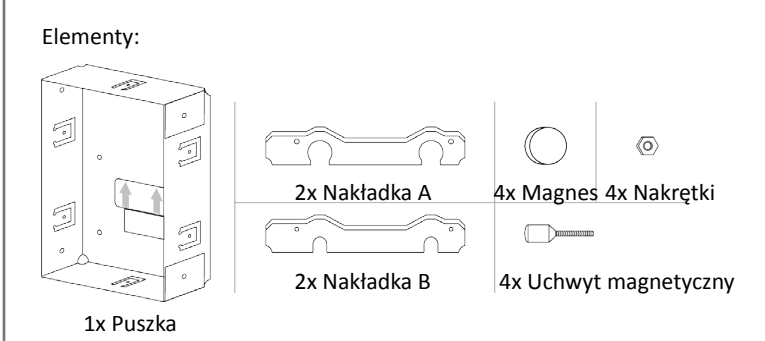

1 | Umieść nakładki A w puszce

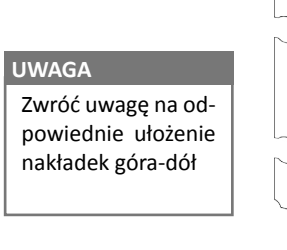

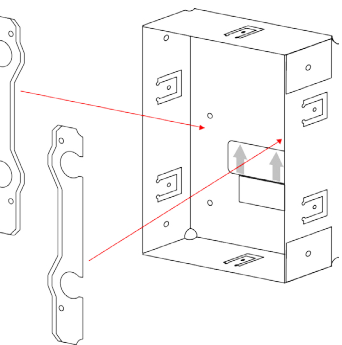

2 | Umieść magnesy w odpowiednich miejscach, a na nich uchwyty magnetyczne

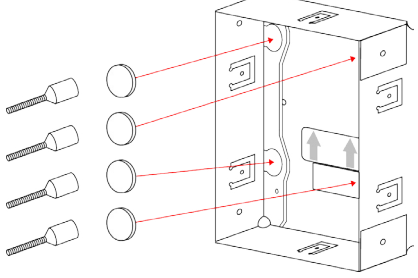

3 | Umieść nakładki B w puszce, dokręć je nakrętkami

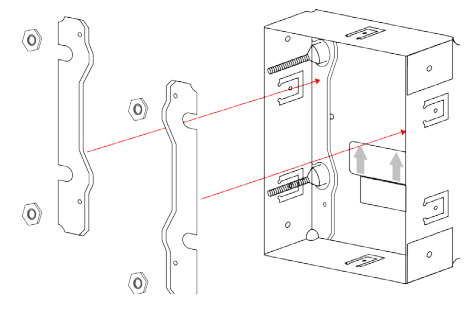

4 | Gotowa puszka

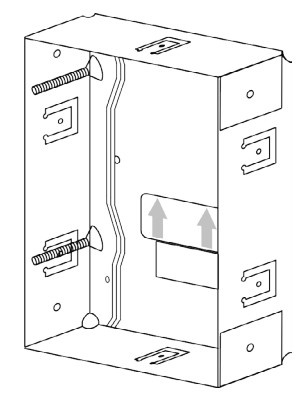

#### 3.3 | Montaż klawiatury w ścianie

1 | Wyciagnij uchwyty mechaniczne z puszki

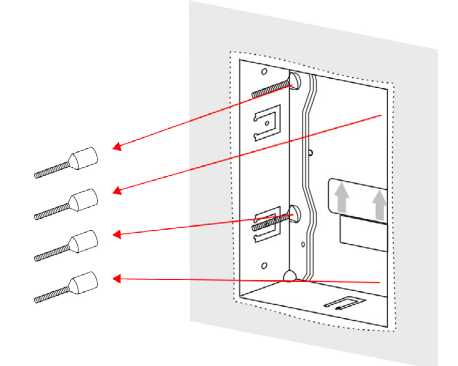

2 | Wkręć uchwyty mechaniczne w odpowiednie tulejki znajdujące się w obudowie z tyłu klawiatury

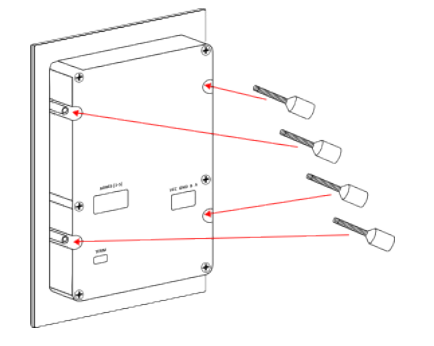

3 | Podłącz tasiemkę termometru (a) oraz złączkę (b) tak jak na rysunku

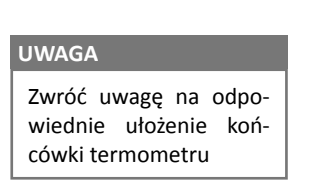

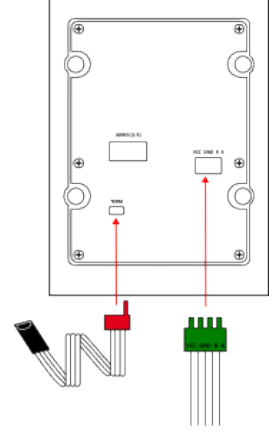

4 | Tak przygotowaną klawiaturę umieść w puszce w ścianie

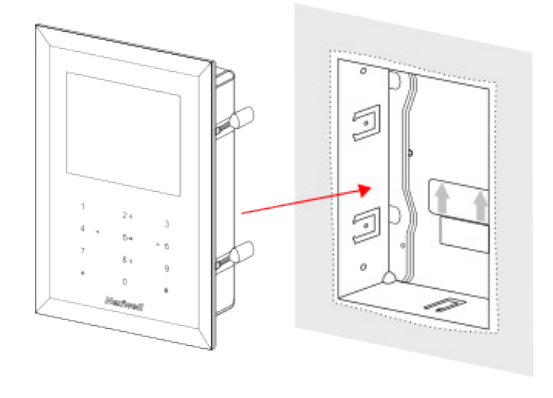

4 | Wyreguluj położenie frontu klawiatury za pomoca uchwytów magnetycznych.

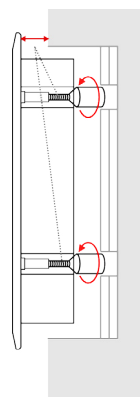

#### UWAGA

Uchwyty wykonane są z mosiądzu. Należy je dociąć na odpowiednią długość biorąc pod uwagę głębokość puszki osadzonej w ścianie.

Dzięki uchwytom możliwa jest płynna regulacja odległości szklanego frontu klawiatury od ściany, co pozwala na idealne spasowanie urządzenia z każdym rodzajem ściany.

#### 3.4 | Kalibracja klawiatury

Dotyk przycisków kalibruje się przy każdym uruchomieniu zasilania urządzenia. Aby dotyk działał prawidłowo urządzenie w momencie uruchamiania powinno być zamontowane w ścianie.

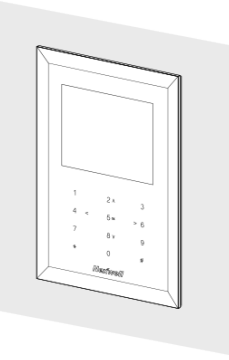

#### UWAGA

Jeżeli urządzenie zostanie uruchomione w momencie wsadzania w ścianę (będzie znajdowało się w ręce), zostanie skalibrowane nieprawidłowo i konieczne będzie jego ponowne uruchomienie.

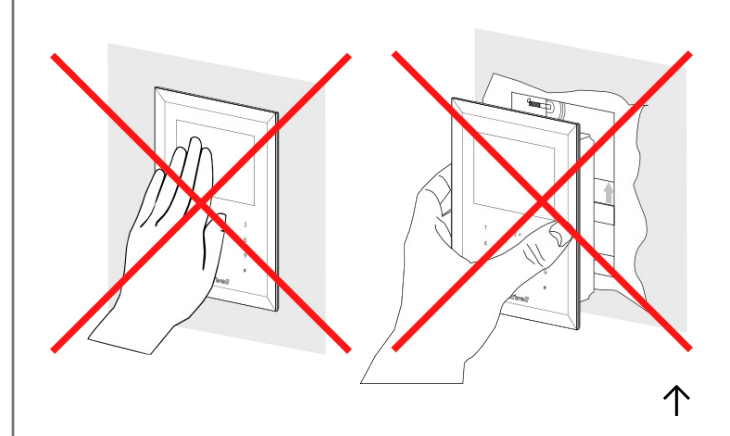

## 4 | Konfiguracja

#### 4.1 | Pierwsze uruchomienie

Przy pierwszym uruchomieniu klawiatury należy dodać klawiaturę do systemu i nadać jej adres.

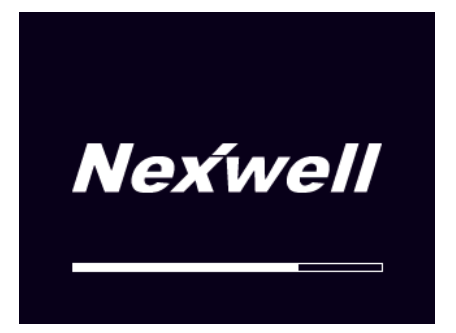

NXW103 | Konfiguracja klawiatury – pierwsze uruchomienie

Krok 1 | W oknie Logowania do systemu, należy podać Hasło serwisanta, następnie Hasło administratora

| Lo    | gowanie do systemu          |  |
|-------|-----------------------------|--|
|       | Haslo serwisanta            |  |
| Wers, | ja oprogranowania:Nov 62013 |  |

NXW103 | Konfiguracja klawiatury - hasło serwisanta

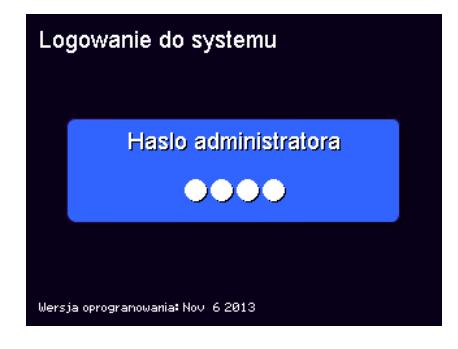

NXW103 | Konfiguracja klawiatury - hasło administratora

#### UWAGA

Należy pamiętać, że w systemie Nexo adresy manipulatorów (klawiatury strefowych oraz panele LCD) są unikalne - przed ustawieniem adresu w klawiaturze należy sprawdzić, że adres nie jest zajęty.

Krok 2 | Następnie w Menu należy wybrać pozycję Adres i nadać klawiaturze unikalny adres. Po połączeniu z systemem i poprawnym dodaniu klawiatury pojawi się komunikat potwierdzający.

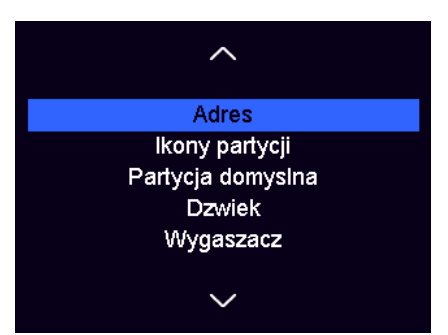

NXW103 | Konfiguracja klawiatury – wybieranie Adresu

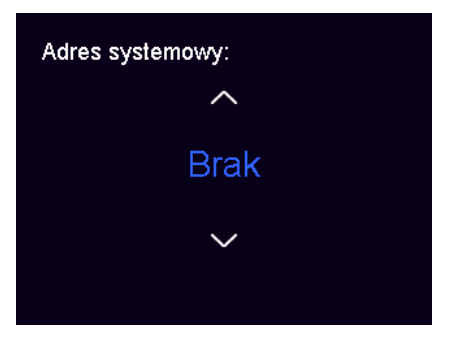

NXW103 | Konfiguracja klawiatury – dodawanie Adresu

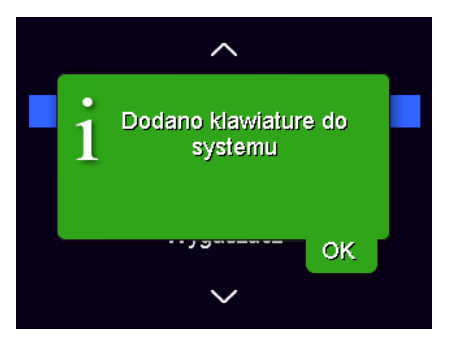

NXW103 | Konfiguracja klawiatury - komunikat

#### UWAGA

W przypadku braku komunikacji z systemem lub zajętości adresu operacja ta nie powiedzie się. Monit z żądaniem ustawienia adresu będzie w takiej sytuacji pojawiał się przy każdym kolejnym uruchomieniu klawiatury, aż do momentu gdy operacja jego konfiguracji zakończy się powodzeniem.

# 5 | Menu

Aby wejść do menu klawiatury należy przytrzymać \*. Pojawi się żądanie hasła serwisanta i administratora, a po ich poprawnym wprowadzeniu okno Menu.

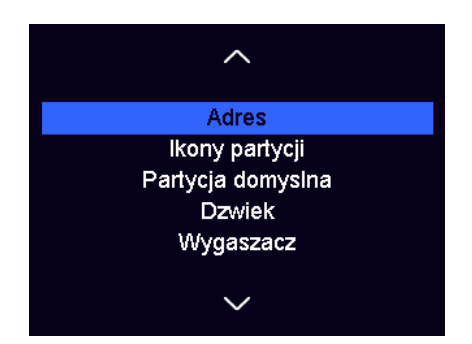

#### Adres

Ustawianie lub kasowanie systemowego adresu klawiatury.

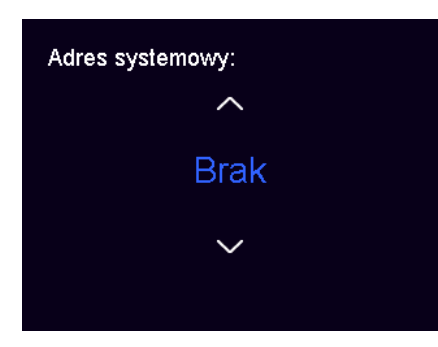

#### Ikony partycji

Ustawianie ikony partycji dla partycji widocznych w widoku głównym klawiatury.

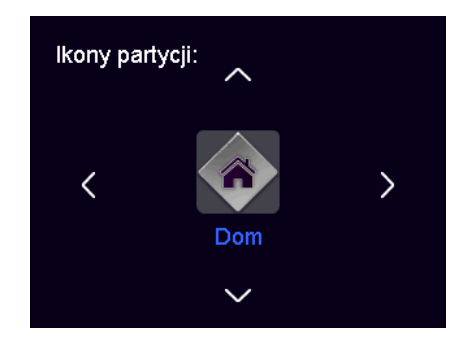

#### Partycja domyślna

Ustawianie ikony partycji domyślnej, czyli partycji widocznej na wygaszaczu klawiatury.

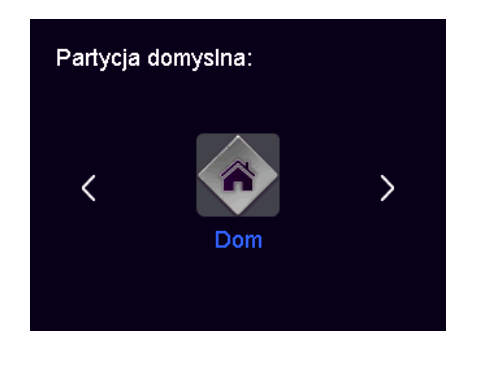

#### Dźwięk

Włączanie lub wyłączanie dźwięków klawiszy klawiatury.

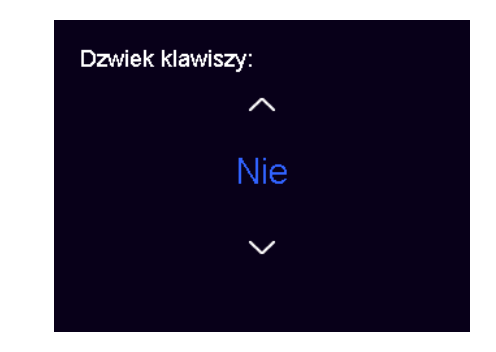

#### Wygaszacz

Wybór wygaszacza: Zegarek lub Wyłączony ekran.

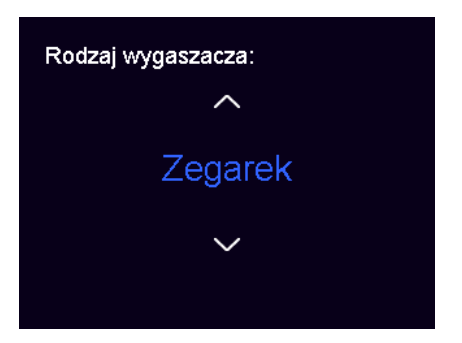

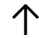

## 6 | Użytkowanie

Użytkownik klawiatury strefowej ma do dyspozycji dwa widoki widok wygaszacza oraz widok listy partycji. Po uruchomieniu klawiatura znajduje się w widoku wygaszacza. Przełączanie pomiędzy widokami odbywa się poprzez naciśnięcie \*.

Przejście z widoku listy partycji do widoku wygaszacza następuje również automatycznie po upływie minuty od ostatniego naciśnięcia pola dotykowego.

### 6.1 | Widok wygaszacza

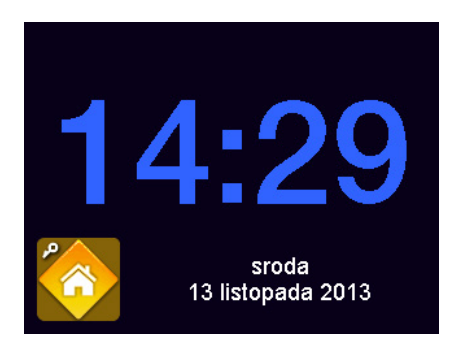

W widoku wygaszacza pola dotykowe znajdują się w trybie numerycznym. Naciśnięcie jakiejkolwiek cyfry powoduje rozpoczęcie procedury wprowadzania hasła użytkownika (patrz: Wprowadzanie hasła).

### 6.2 | Widok listy partycji

W widoku listy partycji pola dotykowe znajdują się w trybie menu. Klawiatura po uruchomieniu automatycznie pobiera z systemu konfigurację systemu alarmowego. Podczas tej operacji lista partycji jest pusta.

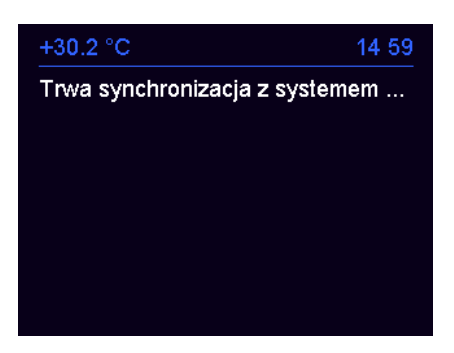

Po załadowaniu listy partycji użytkownik może uzbrajać i rozbrajać wybrane przez siebie partycje.

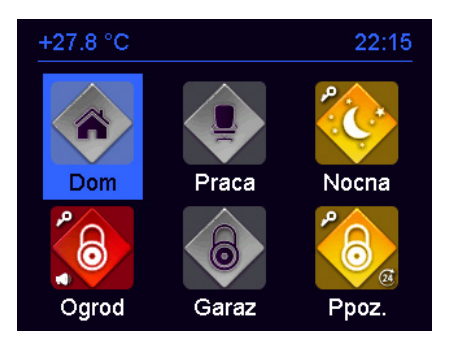

Wybór partycji następuje klawiszami <>^V, a jego potwierdzenie klawiszem OK. Wybór partycji powoduje rozpoczęcie procedury wprowadzania hasła użytkownika (patrz: Wprowadzanie hasła).

### 6.3 | Wprowadzanie hasła

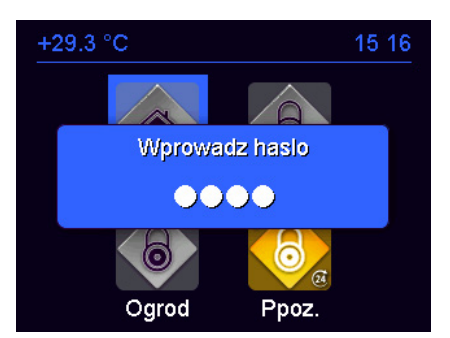

Przy otwartym okienku wprowadzania hasła pola dotykowe znajdują się w trybie numerycznym. Klawisze 0-9 służą do wprowadzania hasła. Potwierdzenie hasła klawiszem # spowoduje wysłanie do systemu żądania przełączenia stanu partycji domyślnej - jej uzbrojenia lub rozbrojenia. Klawisz \* kasuje wprowadzane cyfry i, w przypadku wykasowania całego hasła, wyłączenie okna wprowadzania hasła.

Po wykonaniu żądanej operacji system wysyła do klawiatury komunikat potwierdzający.

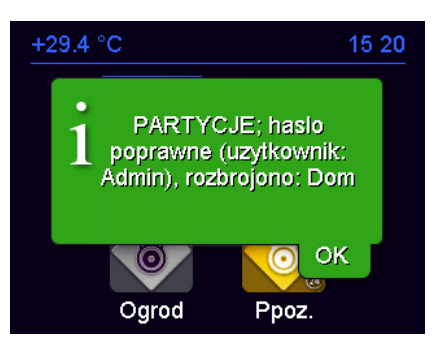

W przypadku niepowodzenia operacji na ekranie pojawi się monit błędu.

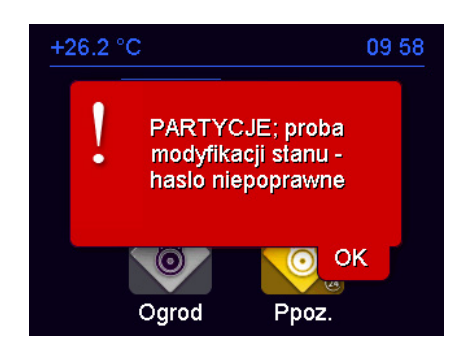

### 6.4 | Ikony partycji i symbole partycji

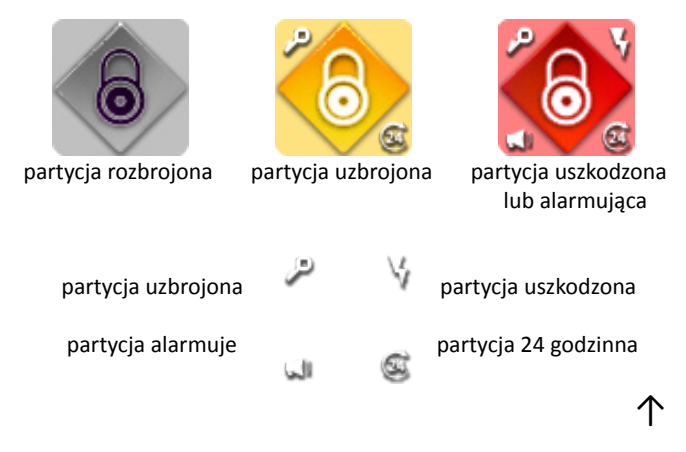